# Průvodce pro vytváření označení a schémat

Průvodce vytvářením označení a schémat umožňuje vytváření označení čísel exemplářů a periodik a informacích o jejich vydání.

Průvodce se skládá z pěti stránek s otázkami k vyplnění. Pro navigaci mezi těmito stránkami použijte navigační tlačítka **"Vpřed"** a **"Zpět"** umístěné v horní části stránek.

Pro přidání kódu pro označení klikněte na " Průvodce"

## Strana 1: Číslování

| Pattern Code Wizard                           |                                |                             |                |                           | X    |
|-----------------------------------------------|--------------------------------|-----------------------------|----------------|---------------------------|------|
|                                               |                                | Patter                      | rn Code Wizard |                           |      |
| Previous                                      |                                |                             |                |                           | Next |
| Use enumerations?                             |                                |                             |                |                           |      |
| "v." and "no." are commo                      | n first and second level enume | ration captions.            |                |                           |      |
| Enumeration Caption<br>První úroveň:<br>(rok) | Units Per Higher Level         | Numbering Continuity        | Remove         |                           |      |
| Druhá úroveň:<br>Č.                           | Number 12 Varies               | Increments continuously     | Remove         |                           |      |
|                                               | C Undetermined                 | Restarts at unit completion |                |                           |      |
|                                               | Add <u>E</u> nur               | neration                    |                | Add Alternate Enumeration |      |

- Pro přidání číslování zaklikněte zaškrtávací pole "Použít číslování". Číslování odpovídá údajům MARC pro exemlářeové údaje v polích 853,854 a 855, podpolích \$a-\$h.
- Objeví se pole pro provní úroveň. Zadejte označení číslování pro první úroveň. První úrovní je obvykle ročník nebo rok. Pokud uzavřete údaj do kulaté závorcy, nebude označení zobraneno v automaticky generovaném přehledu čísel v OPACu (zobrazí se pouze údaj).
- Klikněte na "Přidat číslování".
- Objeví se pole pro druhou úroveň. Zadejte označení číslování pro druhou úroveň. Druhou úrovní je obvykle číslo.
- 5. Zadejte počet čísel pro nejbližší nadřazenou úroveň. Tento údaj odpovídá údajům MARC pro exemplářové údaje v polích 853, 854 a 855, v podpoli \$u.
- V rozbalovacím menu zvolte schéma číslování. Tento údaj odpovídá údajům MARC pro exemplářové údaje v polích 853, 854 a 855, v podpoli \$v.
- 7. Je možné zadat až 6 úrovní číslování.
- 8. Podle potřeby zadejte alternativní číslování
- 9. Po zadání všech potřebných údajů klikněte na tlačítko "Další".

### Strana 2: Kalendář

Last

update: 2013/01/16 serialy:pruvodce\_vytvarenim\_oznaceni\_a\_schemat https://eg-wiki.osvobozena-knihovna.cz/doku.php/serialy:pruvodce\_vytvarenim\_oznaceni\_a\_schemat 00:10

| Pattern Code Wiz       | ard                                                                   | ×      |
|------------------------|-----------------------------------------------------------------------|--------|
|                        | Pattern Code Wizard                                                   |        |
| Previous               |                                                                       | Next   |
| Use calendar char      | ges?                                                                  |        |
| Identify any points du | ring the year at which the highest level enumeration caption changes. |        |
| Туре                   | Point                                                                 |        |
| At start of a month    | ▼ Leden ▼                                                             | Remove |
| At start of a month    | Cervenec V                                                            | Remove |
| At start of a month    | Add <u>C</u> alendar Change                                           |        |
| At start of a season   |                                                                       |        |
| On a date              |                                                                       |        |
|                        |                                                                       |        |
|                        |                                                                       |        |
|                        |                                                                       |        |
|                        |                                                                       |        |
|                        |                                                                       |        |
|                        |                                                                       |        |

- Pokud chcete v označeních použít kalendářové změny (měsíce, roční období nebo datum), označte zaškrtávací pole "Použít změny kalendáře.
- Z rozbalovacího menu vyberte typ bodu změny, který indikuje obnovení označení číslování na nejvyšší úrovni a poté vyberte kdy se má obnovit číslování. Např.pokud se obnovuje číslování (tj první číslo ročníku vychází) - vždy v lednu, vyberte *"začátek měsíce"* a *"leden"*
- 3. Podle potřeby zadejte další body změny. Počet přidaných změn není limitován
- 4. Po doplnění všech potřebných údajů klikněte na tlačítko "Další"

#### Strana 3: Chronologie

| Pattern Cod    | le Wizard           |                                          | ×      |
|----------------|---------------------|------------------------------------------|--------|
| <b>1</b>       |                     | Pattern Code Wizard                      |        |
| Previous       |                     |                                          | Next   |
| Use chron      | nology captions?    |                                          |        |
| Each caption n | nust be a smaller u | nit of time than the preceding caption.  |        |
|                | Caption             | Include this actual word in the caption? |        |
| První úroveň:  | Year 💌              |                                          | Remove |
| Druhá úroveň:  | Month               |                                          | Remove |
|                |                     | Add Chronology Caption                   |        |
|                |                     |                                          |        |
|                |                     |                                          |        |
|                |                     |                                          |        |
|                |                     |                                          |        |

- Pro přidání chronologického označení aktivujte zaškrtávací pole "použít chronologické označení".
- Vyberte chronologii pro první úroveň. Pokud chcete použít termíny "rok" a "měsíc" vedle chronologického označení v katalogu, klikněte, označte zaškrtávací pole vedle označení chronologie.
- Pokud chcete přidat další úrovně, klikněte na "Přidat chronologické označení". Každá úroveň musí mít nižší úroveň než předchozí.
- 4. Poté, co jste vyplnili všechny požadované údaje, klikněte na tlačítko "Další".

#### Strana 4: Označení komprese a expanze

| Pattern Code Wizard                |                                                                                                    | ×    |
|------------------------------------|----------------------------------------------------------------------------------------------------|------|
|                                    | Pattern Code Wizard                                                                                                    |      |
| Previous                           |                                                                                                    | Next |
| Compressibility and Expandability: | Cannot compress or expand                                                                                                    |      |
| Caption Evaluation:                | Captions verified; all levels present                                                                                                    |      |
| Select frequency:                  | Annual                                                                                                    |      |
| C Use number of issues per year    | Annual     Bimonthly     Semiweekly     Daily     Biweekly     Semiannual     Biennial     Triennial     Three times a week     Three times a month     Continuously updated     Monthly     Quarterly     Semimonthly     Three times a year     Weekly |      |
|                                    | Three times a week<br>Three times a month<br>Continuously updated<br>Monthly<br>Quarterly<br>Semimonthly<br>Three times a year<br>Weekly<br>Completely irregular                                                                                         |      |

- Z rozbalovacího menu zvolte vhodnou možnost pro kompresi nebo expanzi označení ve vašem katalogu. Položky rozbalovacího menu pro kompresi nebo expanzi odpovídají poli 853 indikátorům a podpoli \$w. Kompresibilita a expandibibilita odpovídá prvnímu indikátoru.
- Z rozbalovacího menu zvolte frekvenci vydávání. Pro nepravidelné intervaly vydávání můžete zvolit počet čísel za rok, ale v současných verzích Evergreenu se spíše doporučuje používání pravidelných intervalů (pro budoucí vývoj Evergreenu je plánováno vložení dalšího kroku pro tvorbu nepravidelných čísel).
- 3. Klikněte na tlačítko "Další"

#### Strana 5: Informace o nepravidelnostech ve vydávání

| Pattern Code Wizard                            |                                       | 2              |
|------------------------------------------------|---------------------------------------|----------------|
|                                                | Pattern Code W                        | izard          |
| Previous                                       |                                       | Next           |
|                                                |                                       |                |
| ✓ Use specific regularity information (publis) | ed, omitted, and/or combined issues)? |                |
| Combined Month                                 | Cerven 🗸 🗛                            | id sub-row     |
|                                                | Červenec 💌 🗶 Re                       | move whole row |
|                                                | Add Mars Day Jack - In                |                |
|                                                | Add More Regularity In                | rormation      |
|                                                |                                       |                |
|                                                |                                       |                |
|                                                |                                       |                |
|                                                |                                       |                |
|                                                |                                       |                |
|                                                |                                       |                |
|                                                |                                       |                |
|                                                |                                       |                |
|                                                |                                       |                |
|                                                |                                       |                |

Last update: 2013/01/16 serialy:pruvodce\_vytvarenim\_oznaceni\_a\_schemat https://eg-wiki.osvobozena-knihovna.cz/doku.php/serialy:pruvodce\_vytvarenim\_oznaceni\_a\_schemat 00:10

- 1. Podle potřeby označte zaškrtávací pole "Použít specifické informace o nepravidlenoostech".
- 2. Z rozbalovacího menu zvolte odpovídající informace pro kombinovaná, vynechaná nebo přidaná čísla.
- 3. Zvolte odpovídající frekvenci.
- 4. V případě potřeby přidejte další řádky.

### Dokončení vytvoření označení a schématu

- 1. Pro dokončení klikněte na "Vytvořit kód schématu"
- 2. Vraťte se k detailům předplatného.
- Označte zaškrtávací pole "Aktivní" a kliněte na tlačítko "Uložit změny". Řádek by měl být nyní označen šedou barvou namísto oranžové.

From: https://eg-wiki.osvobozena-knihovna.cz/ - Evergreen DokuWiki CZ

Permanent link: https://eg-wiki.osvobozena-knihovna.cz/doku.php/serialy:pruvodce\_vytvarenim\_oznaceni\_a\_schemat

Last update: 2013/01/16 00:10

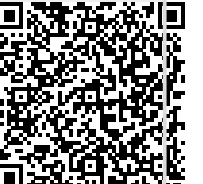